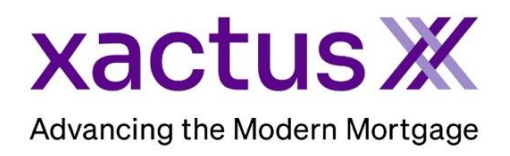

## How to View and Print the Adverse Action Notice Within Xactus360

1. Start by logging into Xactus360 and opening the borrowers file from the home page.

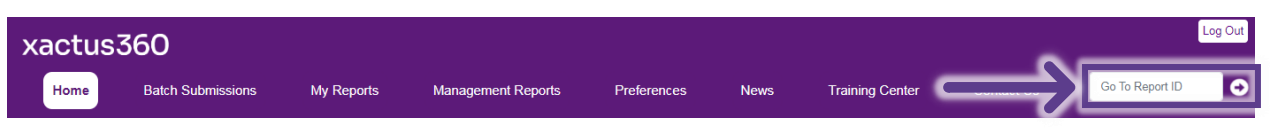

## 2. On the left-hand side under Options, click Adverse Action Notice.

|                                |                             |                         | -                         |           |                |                                    |                                  |
|--------------------------------|-----------------------------|-------------------------|---------------------------|-----------|----------------|------------------------------------|----------------------------------|
| P                              |                             |                         |                           |           |                |                                    |                                  |
| [2]                            |                             |                         |                           |           |                |                                    |                                  |
| ReportX                        |                             |                         |                           |           |                |                                    |                                  |
|                                |                             |                         |                           |           |                |                                    |                                  |
| Actions:                       | Borr                        | ower                    |                           |           |                |                                    | Co-Borrower                      |
| I Copy/Merge/Unmerge           | Bor                         | rower: Nicki            | ie Green SSN: 123-00-3333 |           |                | 00-3333                            | Add Co-Borrower                  |
| I Order SupplementX            | Ad                          | dress: 100              | Terrace AVE               |           |                |                                    |                                  |
| Order RescoreX                 |                             |                         |                           |           |                |                                    |                                  |
| <u>Refresh Report</u>          |                             | West Haven, CT. 06516   |                           |           |                |                                    |                                  |
| I Compare Reports              |                             | Email: Phone:           |                           |           |                |                                    |                                  |
| I Submit Service Request       | Sco                         | es                      |                           |           |                |                                    |                                  |
| I Download Loan Data/1003      |                             |                         | TransUnion                | Expe      | rian Eq        | uifax                              |                                  |
| Add Red Flag Report            | FICC                        |                         | 730                       | [732]     | 1 73           | 4                                  | 1                                |
| Reassign Report Owner          | 1100                        |                         |                           | 1002      | 1 10           |                                    | -                                |
| I Upload Supporting Docs       | Credit Assur                |                         | : <u>+18</u>              | +3/       | +2             | <u>/</u>                           | _                                |
|                                |                             | Wayfinder **            | Order                     | Order     | Ord            | er                                 |                                  |
| Convert to Mortgage Only       |                             |                         | 1                         |           |                |                                    | 1                                |
|                                |                             | What-If™                | : Order Ord               |           |                | er                                 | -                                |
| Order New Credit Reports       |                             |                         |                           |           |                |                                    |                                  |
| Order New Mortgage Only        | Summary                     |                         |                           |           |                |                                    |                                  |
| 1 Order New Pre-QualificationX |                             | Accounts: 33            |                           |           |                | Balance: \$16,742                  |                                  |
| Ontions                        |                             | Open Accounts: 25       |                           |           |                |                                    | Payment: \$197                   |
| L Subscriber Directory         | De                          | Delinquent Accounts: 0  |                           |           |                |                                    | Past Due: \$0                    |
| View Authorization             | Details                     |                         |                           |           |                |                                    |                                  |
| L Letter Of Explanation        |                             | Loan Number: 2208000129 |                           |           |                |                                    | Status: Completed                |
| L Consumer Disclosure          |                             | Report ID: 48988066     |                           |           |                |                                    | Entered: 07-18-2023, 10:27:37 AM |
| Score Disclosure               | Report Type: Credit ReportX |                         |                           |           |                | Completed: 07-18-2023, 10:30:52 AM |                                  |
| I Adverse Action Notice        |                             |                         |                           |           |                |                                    |                                  |
| I Customize Report             | Available Reports           |                         |                           |           |                |                                    |                                  |
|                                |                             | Report Type Date Format |                           |           |                | Format                             |                                  |
|                                | View                        | Download                | Credit ReportX            | 07-18-202 | 3, 10:30:52 AM | PDF                                |                                  |
|                                | View                        | Download                | Credit ReportX            | 07-18-202 | 3, 10:27:39 AM | PDF                                |                                  |

3. Indicate who to generate the notice for and the date as well as a description of the account, transaction or requested credit and a description of the action taken.

| Generate For:                                           |  |  |  |  |  |  |
|---------------------------------------------------------|--|--|--|--|--|--|
| Applicant 🗸                                             |  |  |  |  |  |  |
|                                                         |  |  |  |  |  |  |
| Date                                                    |  |  |  |  |  |  |
| 10/24/2023                                              |  |  |  |  |  |  |
|                                                         |  |  |  |  |  |  |
| Description of Account, Transaction or Requested Credit |  |  |  |  |  |  |
|                                                         |  |  |  |  |  |  |
|                                                         |  |  |  |  |  |  |
| Description of Action Taken                             |  |  |  |  |  |  |
|                                                         |  |  |  |  |  |  |

4. Then, check the box next to the reason(s) for credit denial.

| Reason(s) for Credit Denial                               |                                                                                                    |  |  |  |  |  |  |
|-----------------------------------------------------------|----------------------------------------------------------------------------------------------------|--|--|--|--|--|--|
| A.CREDIT                                                  | D. RESIDENCY                                                                                                   |  |  |  |  |  |  |
| No Credit File                                            | Temporary Residence                                                                                            |  |  |  |  |  |  |
| Insufficient Number of Credit References                  | Length of Residence                                                                                            |  |  |  |  |  |  |
| Provided                                                  | □ Unable to Verify Residence                                                                                   |  |  |  |  |  |  |
| Insufficient Credit Files                                 |                                                                                                    |  |  |  |  |  |  |
| Limited Credit Experience                                 | E. INSURANCE, GUARANTY or PURCHASE DENIED BY:                                                                  |  |  |  |  |  |  |
| Unable to Verify Credit References                        | Department of Housing and Urban Development                                                                    |  |  |  |  |  |  |
| <ul> <li>Garnishment, Attachment, Foreclosure,</li> </ul> | Department of Veterans Affairs                                                                                 |  |  |  |  |  |  |
| Collection Action or Judgement                            | Federal National Mortgage Association                                                                          |  |  |  |  |  |  |
| Judgement Repossession or Suit                            | Federal Home Loan Mortgage Corporation                                                                         |  |  |  |  |  |  |
| Excessive Obligations in Relation to Income               | Other                                                                                                    |  |  |  |  |  |  |
| Unacceptable Payment Record on Previous                   |                                                                                                    |  |  |  |  |  |  |
| Mortgage                                                  | F. OTHER                                                                                                    |  |  |  |  |  |  |
| Lack of Cash Reserves                                     | Insufficient Funds to Close the Loan                                                                           |  |  |  |  |  |  |
| Delinquent Past or Present Credit Obligations             | Credit Application Incomplete                                                                                  |  |  |  |  |  |  |
| with Others                                               | Value or Type of Collateral not Sufficient                                                                     |  |  |  |  |  |  |
| Bankruptcy Past or Present                                | Unacceptable Property                                                                                          |  |  |  |  |  |  |
| Number of Recent Inquiries on Credit Bureau               | Insufficient Data - Property                                                                                   |  |  |  |  |  |  |
| Report                                                    | Unacceptable Appraisal                                                                                         |  |  |  |  |  |  |
| Unacceptable Type of Credit References                    | Unacceptable Leasehold Estate     We do not grant credit to any applicant on the terms and conditions you have |  |  |  |  |  |  |
| Provided                                                  |                                                                                                    |  |  |  |  |  |  |
| Poor Credit Performance with Us                           | requested.                                                                                                    |  |  |  |  |  |  |
|                                                           | Collateral not offered                                                                                         |  |  |  |  |  |  |
| Unable to Verify Employment                               | Value or type of collateral not sufficient                                                                     |  |  |  |  |  |  |
| Length of Employment                                      | Assets insufficient                                                                                            |  |  |  |  |  |  |
| Temporary or Irregular Employment                         | Other, specify:                                                                                                |  |  |  |  |  |  |
| C Temporary of megular Employment                         |                                                                                                    |  |  |  |  |  |  |
| C. INCOME                                                 |                                                                                                    |  |  |  |  |  |  |
| Insufficient Income for Amount of Credit                  |                                                                                                    |  |  |  |  |  |  |
| Requested                                                 |                                                                                                    |  |  |  |  |  |  |
| □ Unable to Verify Income                                 |                                                                                                    |  |  |  |  |  |  |
| Excessive Obligations in Relation to Income               |                                                                                                    |  |  |  |  |  |  |
| -                                                         |                                                                                                    |  |  |  |  |  |  |
|                                                           |                                                                                                    |  |  |  |  |  |  |

5. Input the disclosure of use of information obtained from an outside source as well as the federal agencies used. Type who prepared the adverse action notice and their NMLS number. Lastly, select the method of delivery. Once all is complete, click Submit.

| PART II. Disclosure of Use of Information Obtained From an Outside Source                                                          |  |  |  |  |  |  |
|----------------------------------------------------------------------------------------------------|--|--|--|--|--|--|
| Our credit decision was based in whole or in part on information obtained from an affiliate or from an outside source other than a |  |  |  |  |  |  |
| consumer reporting agency.                                                                                                    |  |  |  |  |  |  |
|                                                                                                    |  |  |  |  |  |  |
|                                                                                                    |  |  |  |  |  |  |
|                                                                                                    |  |  |  |  |  |  |
|                                                                                                    |  |  |  |  |  |  |
|                                                                                                    |  |  |  |  |  |  |
|                                                                                                    |  |  |  |  |  |  |
|                                                                                                    |  |  |  |  |  |  |
|                                                                                                    |  |  |  |  |  |  |
| Federal Agencies                                                                                                    |  |  |  |  |  |  |
|                                                                                                    |  |  |  |  |  |  |
| Office of the Comptroller of the Currency (OCC)                                                                                    |  |  |  |  |  |  |
| Office of Thrift Supervision (OTS)                                                                                                 |  |  |  |  |  |  |
| National Credit Union Administration (NCUA)                                                                                        |  |  |  |  |  |  |
| Federal Reserve (FRB)                                                                                                    |  |  |  |  |  |  |
| U.S. Department of Housing and Urban Development (HUD)                                                                             |  |  |  |  |  |  |
| Federal Trade Commission (FTC)                                                                                                    |  |  |  |  |  |  |
|                                                                                                    |  |  |  |  |  |  |
| Prepared By                                                                                                    |  |  |  |  |  |  |
| Xactus Demo                                                                                                    |  |  |  |  |  |  |
| NML S Number                                                                                                    |  |  |  |  |  |  |
|                                                                                                    |  |  |  |  |  |  |
|                                                                                                    |  |  |  |  |  |  |
| Lender's Delivery Method:                                                                                                    |  |  |  |  |  |  |
| Emailed V                                                                                                    |  |  |  |  |  |  |
|                                                                                                    |  |  |  |  |  |  |
|                                                                                                    |  |  |  |  |  |  |
| Submit                                                                                                    |  |  |  |  |  |  |

6. A copy of the Adverse Action Notice will be displayed to print and share

PLEASE LET US KNOW IF YOU HAVE ANY QUESTIONS OR CONCERNS AND WE WILL BE HAPPY TO HELP.